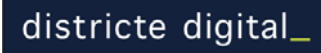

Provença, 281 5º 2ª 08037 - Barcelona

## Guía de formación Webs generados por cliCportal

Revisión 3 – Febrero 2010

A – PresentaciónB – Itinerario de formaciónC – Módulos de formación

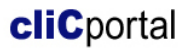

## A - Presentación

#### La guía

Este documento establece un posible itinerario formativo para el aprendizaje de **cliC**portal en los talleres de formación de entidades o de otros usuarios que tengan que utilizar la plataforma.

Se contemplan también aspectos generales sobre la orientación y estructuración de contenidos de una web. La acción formativa se desarrolla a través de la práctica tutorizada que promueve la participación activa de los asistentes en el desarrollo de las sesiones.

La ordenación de los módulos de la guía sigue un criterio didáctico y no se ajusta siempre al orden de menús de la aplicación. Será habitual que un módulo no trate todas las funcionalidades accesibles en un entorno concreto, y que diversos módulos lleven a un mismo entorno de funcionalidades para tratarlas parcialmente.

#### Objetivos del taller

El objetivo del taller debería ser simultáneamente el aprendizaje de **cliC**portal, y la confección de la propia web. Para asegurar la eficiencia del taller formativo éste se plantea compaginando la ejecución guiada de ejercicios, con relativa independencia del proyecto de la web particular que vayan elaborando los alumnos, con la tutoría personalizada sobre su proyecto de la web.

No siempre los participantes del taller consiguen finalizar una primera versión de la web publicable durante el periodo que dura el taller. Esto puede suceder por razones muy diversas como pueden ser la lentitud en la toma de decisiones o no haber trabajado adecuadamente los primeros días del taller el proyecto de la web de la entidad. No obstante, si se ha adquirido el aprendizaje de **cliC**portal, la confección posterior de la web no ha de representar mayor dificultad.

#### Metodología del taller

El proceso de formación se puede alcanzar en 5 o 6 sesiones de 2 horas y media. Es conveniente que las sesiones no sean en días consecutivos a fin de facilitar el trabajo individual de los alumnos entre las sesiones.

Durante el período de formación es conveniente que el tutor pueda dar soporte a los alumnos a través de correo electrónico, resolviendo dudas y facilitando aspectos como el ajuste de logotipos e imágenes de cabecera.

- La metodología se basa en los principios de formación concreta, activa y progresiva. Los aspectos metodológicos que destacarán serán:
  - Ejercicios y actividades prácticas propuestas por el tutor.
  - Prestación de soporte y estímulo a la participación del alumno en el proceso de aprendizaje.
  - Métodos demostrativos y de descubrimiento con intercambio de experiencias.
  - Exposiciones teóricas como introducción y apoyo en cada sesión semanal.

#### EL aula

- EL aula de formación ha de disponer de ordenadores con acceso a Internet (ancho de banda suficiente para el número de ordenadores) para los alumnos (un ordenador para dos personas de la misma entidad) y un ordenador para el profesor también conectado a Internet y con un proyector para pantalla.
- Los ordenadores han de disponer de algún conector USB para materiales que puedan traer los alumns. En lo que se refiere al software, hace falta un navegador web y algún programa sencillo de tratamiento de imágenes. Puede ser útil que dispongan de un tratamiento de textos y un generador de PDF.

#### Otros materiales formativos

Materiales a utilizar por el formador y que los participantes podrán conseguir en la web de soporte:

Documentos:

- ¿Qué es cliCportal? Síntesis sobre las prestaciones de la aplicación.
- Resumen sobre las características básicas de los patrones de menú de cliCportal.

Presentaciones:

- Estructura de la aplicación.
- Pensar la web.
- Configuración del diseño.
- Patrones de menú.

Imágenes comodín.

(Imágenes de muestra adaptadas a los distintos tipos de cabecera de la web, y para la creación de galerías y otras imágenes para los contenidos)

Utilidades:

- Generador de PDFs: PDF995
- Edición de imágenes: GIMP

Ficha de proyecto.

(Ficha para pautar la planificación de la web).

## B – Itinerario de formación

Antes de empezar: cada entidad ha de tener activado un *embrión* de la web y disponer de una dirección (subdominio) para poder acceder.

#### Unidad 1

Presentación del tutor:

- Vínculos entre la web de la entidad y el portal asociativo de entidades (Módulo 3).
- Las prestaciones que puede ofrecer una web hecha con cliCportal (Módulo 4).

Trabajo participativo: el plan de contenidos de la web (Módulo 5).

- Análisis de las aportaciones de los participantes desde el punto de vista de los destinatarios de los contenidos y funcionalidades.
- Solicitar el plan de la web por escrito, que deberán remitir por mail al tutor antes de la siguiente sesión.

#### Ejercicio guiado:

- Activación de la propia web (Módulo 6).

Entregar a los participantes los documentos básicos de soporte.

#### Unidad 2

Ejercicio guiado:

- Opciones de diseño y cabecera (Módulos 7 y 8).

Trabajo participativo:

- El plan de contenidos de la web.
- Retorno a los participantes de su plan de web corregido y con indicación de los patrones de menú. Discusión colectiva sobre los diferentes proyectos.

Ejercicio guiado (Módulo 9):

- Construcción del menú de cada web practicando las funcionalidades principales de la configuración del menú (activar, nombrar, ordenar, agrupar), dejando para más adelante la función menú interno.

Sistema de avisos y contactos (Modulos 9 y10):

- Configurar les direcciones de correo electrónico para avisos al administrador.
- Editar el apartado Contactar.
- Gestionar los contactos recibidos.

#### Unidad 3

Apartados transversales:

- Edición básica de agenda Agenda propuesta, Compartir agenda con redes sociales (MODULO 12).
- Edición de apartados del patrón "Noticias" (Modulo 13).
- Edición de fotogalerías y vídeo en apartados de los correspondientes patrones de menú. (MODULO14 y 15).

Apartados descriptivos:

- Edición de apartados de los patrones "Presentación-1"," Presentación-2", "Presentación-3" (Módulo 16 y 17).
- Incrustar vídeos (p.e. de YouTube) o mapas dinámicos (p.e. de Google Maps) en apartados descriptivos y en contenidos de instrucciones de otros apartados (*Mópulo* 17).
- Edición de apartados del patrón "¿Dónde estamos?". Editar los datos de la propia entidad (MODULO 18).

#### Unidad 4

Apartados descriptivos avanzados:

- Edición de apartados de los patrones "Servicios / Actividades" Vincular agenda a otros contenidos (Módulo 19).
- Edición de apartados del patrón "Proyectos" (Módulo 20).

Apartados funcionales:

- Edición de apartados de los patrones "Documentos" y "Enlaces" (Módulo 21).
- Edición de apartados de los patrones "Participa" y "Anuncios" (Módulo 22).
- Configurar un apartado lector RSS y generar canales RSS de "Agenda" y "Noticias" (Módulo 23).

#### Unidad 5

Configurar la home (Módulo 24):

- Editar imágenes y banners para la home.
- Editar textos fijos para la home.
- Editar la home.

La BBDD de miembros y la intranet (Módulo 25 y 26) :

- Crear categorías de miembros.
- Editar la BBDD de miembros.
- Edición de apartados del patrón Organización.
- Crear apartados reservados para categorías de miembros.

Boletines electrónicos (Módulo 27 y 28):

- Editar y enviar boletines electrónicos.
- Activar y editar el apartado de menú Boletín.

#### Unidad 6

Gestionar inscripciones a actos de agenda (Módulo 29):

- Consultar contactos de una agenda.
- Declarar inscritos.
- Imprimir y exportar listas de inscritos.

Carga de miembros a partir de ficheros externos.

Delegar la edición de contenidos a miembros de la entidad (Módulo 30):

- Crear grupos de editores y asignarles derechos de edición.
- Inscribir miembros de la entidad a grupos de editores.

Generar otras versiones de idioma (Módulo 31):

- Habilitar un nuevo idioma.
- Establecer el idioma principal.
- Configurar los idiomas para el portal de entidades.
- La función capturar contenidos de otro apartado de menú de otro idioma (Módulo 32).
- Fotogalerías compartidas entre idiomas (Módulo 33).
- Compartir apartados del patrón "Anuncios" entre idiomas.
- Compartir apartados del patrón "Participa" entre idiomas.

#### Otros:

- Consultar y gestionar estadísticas (Módulo 34).
- Metatags.

## C- Módulos de formación

- 1 Toma de contacto con los alumnos
- 2 Presentación del taller
- 3 Presentación del portal asociativo
- 4 ¿Qué se puede hacer con un portal generado por **cliC**portal?
- 5 Pensar la web
- 6 Activación de la propia web
- 7 Opciones de diseño y de cabecera
- 8 Principios de la edición de imágenes
- 9 Configurar el menú
- 10 Preparar el formulario contactar
- 11 Gestión de contactos recibidos
- 12 Editar Agenda
- 13 Editar Noticias
- 14 Editar Galerías Fotográficas
- 15 Editar el patrón vídeo
- 16 Editar en apartados basados en los patrones de menú "Presentación-1" y "Presentación-2"
- 17 Editar textos con formato Incrustar código HTML
- 18 Editar datos de la entidad / el apartado de menú "¿Dónde estamos?"
- 19 Editar contenidos en un apartado basado en el patrón de menú "Actividades/Servicios"
- 20 Editar contenidos en un apartado basado en el patrón de menú "Proyectos"
- 21 Editar apartados basados en los patrones de "Documentos" y "Enlaces"
- 22 Crear apartados participativos basados en los patrones de "Participa" y "Anuncios"
- 23 Publicar y generar canales RSS
- 24 Configurar la página principal (home).
- 25 Gestionar los miembros de la entidad / Los apartados de menú "Organización" y "Miembros"
- 26 Apartados para usuarios autorizados (intranet)
- 27 Ofrecer el servicio de subscripción a un boletín electrónico
- 28 Editar y enviar un boletín electrónico
- 29 Gestionar inscripciones en la Agenda
- 30 Delegar la edición de contenidos a otros miembros de la entidad
- 31 Generar otras versiones de idioma
- 32 Aprovechar contenidos de otras versiones de idioma. Captura de apartados
- 33 Compartir contenidos entre diferentes versiones de idioma.
- Galerías fotográficas, ámbitos de participación i de anuncios.
- 34 Estadísticas de la web

## 1 - Toma de contacto con los alumnos

#### Objetivos:

Conocer el punto de partida de las personas que asistirán al curso y prever:

- Posibles ritmos diferentes de aprendizaje.
- Acciones de soporte que serán necesarias.

| Actividad                                                                                                    | Comentarios                                                                        |
|----------------------------------------------------------------------------------------------------|------------------------------------------------------------------------------------|
| Presentación de cada uno de los alumnos:                                                                                                    | Es muy importante el perfil de los                                                 |
| - Breve presentación de la propia entidad.                                                                                                    | alumnos.                                                                           |
| - Cargo o función en la entidad.                                                                                                    | Dos alumnos por entidad, y al menos                                                |
| - Disponibilidad actual de página web.                                                                                                    | uno de ellos debería tener una vision<br>dobal de la entidad, por ser destor de su |
| - Motivación para la asistencia al taller.                                                                                                    | vida cotidiana (no se trata de formar a un                                         |
| Nivel de familiarización de los alumnos, con los ordenadores e Internet.<br>- ¿Son usuarios de correo electrónico?<br>- ¿Saben manipular una imagen digital (recortar, cambiar el formato de<br>compresión)? | especialista en el web poco implicado<br>con la actividad de la entidad).          |

| 2 - Presentación del taller                                                                                                    |                                   |  |
|----------------------------------------------------------------------------------------------------|-----------------------------------|--|
| Presentar los objetivos y la metodología del curso.                                                                               |                                   |  |
| Contenidos de la presentación                                                                                                    | Comentarios                       |  |
| Objetivos del curso:                                                                                                    | Presentación del tutor del curso. |  |
| 1) Conocer la herramienta que les va a permitir construir su página web.                                                          |                                   |  |
| - No es necesario conocer ningún tipo de lenguaje de programación.                                                                |                                   |  |
|                                                                                                    |                                   |  |
| 2) Construir su propia web en el transcurso del taller.                                                                           |                                   |  |
| - La necesidad de definir los contenidos concretos de su web (tarea de                                                            |                                   |  |
| este obietivo.                                                                                                    |                                   |  |
|                                                                                                    |                                   |  |
| Metodología del curso:                                                                                                    |                                   |  |
| <ul> <li>Disponibilidad de un espacio web individualizado d</li></ul>                                                             |                                   |  |
| -Presentaciones del tutor.                                                                                                    |                                   |  |
| <ul> <li>Práctica con ejercicios pautados para aprender a configurar y mantener la<br/>propia web.</li> </ul>                     |                                   |  |
| <ul> <li>Trabajo individualizado, entre sesiones del taller, para practicar los ejercicios<br/>realizados en él.</li> </ul>       |                                   |  |
| -Discusión en grupo sobre los resultados o problemas que los asistentes presenten o manifiesten en el transcurso de las sesiones. |                                   |  |
|                                                                                                    |                                   |  |

## 3 - Presentación del portal asociativo

#### Objetivo:

- Dar una visión de conjunto sobre la propuesta municipal a la que se ha invitado a participar a las entidades y de la relación entre las webs de las entidades y el portal asociativo de las entidades.

| Contenidos de la presentación                                                                                                    | Comentarios                                                                                                    |
|----------------------------------------------------------------------------------------------------|----------------------------------------------------------------------------------------------------|
| Estructura del proyecto:                                                                                                    | Es el momento de comentar los aspectos                                                                                                    |
| - Portal asociativo municipal / webs para cada entidad.                                                                                                    | de orientación general del proyecto por<br>parte de los responsables municipales                                                                                                    |
| <ul> <li>Naturaleza del portal asociativo: contenidos principales. Directorio de<br/>entidades, contenidos compartidos entre el portal y las webs de las entidades, y<br/>mecanismos que establecen los vínculos entre contenidos (citar-los, no es<br/>necesario entrar aún en detalles).</li> </ul> | Utilizar la presentación " <u>Estructura de la aplicación</u> ".                                                                                                    |
| <ul> <li>Independencia de los webs de las entidades, aunque se compartan<br/>contenidos en el portal municipal (tienen dirección propia, aparecen en los<br/>buscadores,).</li> </ul>                                                                                                    | Si ya se ha publicado el portal asociativo,<br>convendría navegar por el mismo para<br>mostrar sus contenidos, ó se puede                                                                                 |
| La utilización de nombres de dominio para los webs de las entidades:<br>- Subdominios del dominio del portal asociativo.<br>- Dominios propios.                                                                                                    | hacer lo mismo con el portal de otro<br>ayuntamiento que ya haya iniciado el<br>proyecto.                                                                                                    |
|                                                                                                    | Es más práctico empezar con un<br>subdominio del portal asociativo y dejar<br>para el final del taller la contratación de<br>dominios propios o el direccionamiento<br>de dominios propios ya existentes. |

## 4 - Qué se puede hacer con un portal generado por **cliC**portal?

#### Objetivos:

Dar a los asistentes una visión completa de todas las funcionalidades que podrán habilitar en sus webs para ofrecer a sus usuarios, a fin de que puedan ser creativos en el plan de contenidos del propio web.

| Actividad                                                                                                    | Comentarios                                                                                                    |
|----------------------------------------------------------------------------------------------------|----------------------------------------------------------------------------------------------------|
| Se trata de una presentación del tutor del taller mostrando una web ya<br>configurada con cliCportal:                                                                                                    | Es necesario disponer de una web<br>generada con cliCportal que utilice una                                                        |
| <ul> <li>Remarcar el modelo de funcionamiento de cliCportal consistente en<br/>dotarse de funcionalidades diferentes a partir de utilizar tipos (patrones) de<br/>apartados de menú diferentes.</li> </ul> | muestra representativa de todas las opciones que ofrece la aplicación.                                                             |
| <ul> <li>Repasar los diferentes tipos de apartados y sus funcionalidades,<br/>enmarcándolas en el contexto de los objetivos que cubren cliCportal:</li> </ul>                                              | Se trata de hacer una navegación<br>externa, pero puede ser útil entrar                                                            |
| Informar y comunicar a propios y terceros.                                                                                                    | también como administrador para poder                                                                                              |
| Establecer canales de participación (aportación de contenidos, debates, tablones de anuncios,).                                                                                                    | incluso disponer de un usuario que tenga<br>derechos de acceso a algún menú                                                        |
| Compartir contenidos con otras webs y redes sociales (RSS, facebook, YouTube,).                                                                                                    | interno.                                                                                                    |
| Ofrecer entornos privados a colectivos de usuarios .                                                                                                    | Insistir en que                                                                                                    |
| Gestionar aspectos de organización interna (socios, inscripciones a<br>actos, documentos internos, consultes, Boletines,).                                                                                 | - El diseño lo podrán definir de acuerdo<br>con sus austos                                                                         |
| <ul> <li>Remarcar aspectos organizativos de los contenidos: qué es una noticia,<br/>qué es un acto de agenda, como relacionar contenidos internamente<br/>(fotogalerías, vídeos, agendas).</li> </ul>      | <ul> <li>El menú lo podrán definir a medida, los<br/>nombres de apartados de menú son<br/>modificables</li> </ul>                  |
| - Citar funcionalidades básicas:                                                                                                    | - Activar y desactivar apartados es                                                                                                |
| Editar desde cada apartado y editar registros ya publicados.                                                                                                    | sencillo, experimentar no representa                                                                                               |
| Validar las aportaciones.                                                                                                    | problemas.                                                                                                    |
| Recibir consultas en una BBDD interna.                                                                                                    |                                                                                                    |
| Posibilidad de otros idiomas.                                                                                                    | Mantenerse en la navegación como<br>usuario anónimo ( <u>no se trata de ver</u><br><u>como se configura, sino qué obtenemos</u> ). |
|                                                                                                    | Sólo al finalizar, identificarse como<br>usuario del tipo "miembro", para acceder<br>a algún apartado de visibilidad interna.      |

### 5 - Planificar la web

#### Objetivo:

Dar unas bases para facilitar la definición del plan de contenidos y funcionalidades de las futuras webs de cada asistente al taller. Definir el proyecto de cada web, para que el tutor pueda corregirlo y sugerir los patrones de menú a utilizar en la próxima sesión del taller.

#### Presentación del tutor

Las webs han de ser pensadas para grupos de usuarios claramente diferenciados:

- Usuarios externos que no nos conocen.
- Usuarios que participan habitualmente de nuestras actividades.
- Usuarios que llevan la gestión interna de la entidad.

A cada colectivo hay que ofrecerle opciones facilitadoras para sus necesidades en relación a la entidad.

Pautas sobre la redacción de contenidos y la utilización de documentos anexos

#### Actividad de los asistentes

Explicar como se deben redactar el plan de la web.

Cada asistente escribirá el proyecto de su web utilizando los criterios de la ficha "Planificar la web", para entregarlo al tutor del taller al finalizar (se puede dar la opción de que lo envíen por mail al tutor antes de la próxima sesión).

Puede ser interesante que cada uno comente al grupo la estructura de menú que ha pensado (aunque no la tenga acabada), para que entre todos, incluido el tutor, se puedan hacer los primeros comentarios y aportar ideas al grupo.

Más adelante, en el módulo 9, el tutor facilitará a los asistentes los planes de web corregidos y con la propuesta de patrones a utilizar.

#### Comentarios

Este módulo se completa con el **módulo** 9. La actividad que se propone es muy importante no solamente porque hay que planificar bien los proyectos, si no también porque los asistentes tendrán que seguir el taller construyendo su propia web ya desde el principio, cuando aún no tienen suficiente información sobre cuales son los patrones de menú más adecuados para su proyecto.

Una labor fundamental del tutor, que tendrá que entregar a los asistentes en el módulo 9, es la de corregir y validar la estructura del menú de cada web y proponer unos posibles patrones a utilizar para cada uno de los ítems del menú.

Utilizar presentación "Pensar la web" Utilizar la ficha "Planificar la web"

Advertir a los alumnos que:

- Aprenderán con rapidez a configurar una web y a mantenerla .

- El esfuerzo más importante es el de concretar el plan de contenidos de su web.

## 6 - Activación de la propia web

#### Objetivo:

- Iniciar el proceso de configuración de la propia web.
- Percibir la diferencia entre usuario administrador y usuario anónimo.
- Aprender a modificar los estados "publicado" y "en mantenimiento" de la propia web.

Conceptos importantes:

- Usuarios de la web: la misma web ofrece visiones y prestaciones distintas en función del usuario (de momento limitado a administrador y a anónimo).

- Los usuarios de la web se definen en el apartado "Miembros".
- Cada idioma es una web diferente, aunque hay prestaciones para establecer determinados vínculos (más adelante).

- Los ítems de menú iniciales (patrones): materia prima para desarrollar la propia web.

| Actividad                                                                                                    | Comentarios                                                                                                    |
|----------------------------------------------------------------------------------------------------|----------------------------------------------------------------------------------------------------|
| Habilitar el idioma principal.                                                                                                    | Cada participante trabaja en su web.                                                                                                    |
| Declarar la web en estado de publicación.                                                                                                    | El tutor debe tener también a su disposición una web pendiente de activar                                                                                                    |
| Ver la web que se acaba de generar:                                                                                                    | para ir mostrando en la pantalla las<br>mismas acciones que propone hacer a                                                                                                    |
| - La web se muestra aun sin opciones de diseño definidas.                                                                                                    | los asistentes con sus webs.<br><u>Limitarse a trabajar las opciones de</u><br><u>menú comentadas</u> , e indicar que ya<br>volveremos más adelante para utilizar el<br>resto de opciones que se van mostrando<br>(multiidioma, mail para avisos,). |
| <ul> <li>La aplicación muestra de entrada al administrador un menú compuesto por un<br/>apartado de cada uno de los tipos (patrones) disponibles (anticiparles que el<br/>menú lo modificaremos a nuestra conveniencia).</li> </ul> |                                                                                                    |
| Acceder a "web público" para comparar las diferentes visiones como<br>administrador y como usuario anónimo de una web generada pero pendiente de<br>configuración.                                                                  |                                                                                                    |
| Acceder a "cambiar contraseña" (recomendar que de momento no se cambie, para facilitar que el tutor los pueda ayudar mientras dure el taller).                                                                                      |                                                                                                    |
| Acceder al apartado miembros para poder ver que está el administrador dado<br>de alta (indicar que más adelante veremos como se pueden ir incluyendo<br>personas en "Miembros" con finalidades diversas).                           |                                                                                                    |

### 7 - Opciones de diseño y de cabecera

#### Objetivos:

- Aprender a configurar el diseño de la propia web.

Conceptos:

- Distinguir cabecera (y menú) en relación a la página (home o interiores...) que es lo único que cambiará cuando naveguemos.

- Si se cambia el diseño sólo hay que revisar las imágenes de la cabecera, el resto de la web se adapta automáticamente.

Ideas importantes a transmitir:

- La cabecera como elemento que hay que cuidar porque es siempre visible en toda la navegación.

- Las imágenes deben ser formato JPEG o GIF (para transparencias obligatoriamente GIF).

- Es muy importante ajustarse a las medidas que requieren las imágenes en cada diseño. La aplicación ajustará automáticamente el ancho de las imágenes a las medidas máximas en el caso de que estas sean más grandes.

- Hay que evitar poner imágenes de altura superior a la recomendada, ya que en estos casos las cabeceras se crean demasiado altas y esto hace que toda la navegación quede demasiado abajo en el espacio de página que contiene la información relevante.

- En los logotipos verticales con texto inferior, se recomienda eliminar el texto inferior del logotipo y montar el texto ampliado como una imagen aparte. Entonces quizás se puede cargar en el lugar de la imagen, y el texto en el lugar del logotipo.

- En general será prioritario reducir las medidas del logotipo, aunque el texto que contenga resulte ilegible. Así la cabecera se ajusta a la altura requerida y el texto se puede montar aparte y ampliado en la otra imagen de la cabecera.

- A pesar de las denominaciones de imagen "Logotipo" y de imagen "Zona", de hecho hay que considerar que se pueden cargar dos imágenes en la cabecera, que el logotipo puede estar incorporado en cualquiera de las dos, y que tampoco es necesario utilizar las dos, pues a menudo puede ser conveniente, a efectos de diseño, solo cargar una de las dos.

- Los campos NOMBRE y SUBNOMBRE de la entidad son un recurso de suplencia poco recomendado. Si se carga alguna imagen en el campo "Logotipo" se dejan de mostrar estos campos.

| Actividad                                                                                                    | Comentarios                                                                                                    |
|----------------------------------------------------------------------------------------------------|----------------------------------------------------------------------------------------------------|
| Presentar los conceptos de diseño de cliCportal:                                                                                                    | Abordar los conceptos con la ayuda de la                                                                                  |
| - Mostrar ejemplos de cómo se pueden obtener diseños muy diversos.                                                                                                    | presentación "Configuración del diseño".                                                                                  |
| <ul> <li>Identificación de las áreas de cabecera, menú y página.</li> </ul>                                                                                                    |                                                                                                    |
| - Elementos de la cabecera: logotipo e imagen de cabecera (zona).                                                                                                    | Es importante que hagan el ejercicio de                                                                                   |
| <ul> <li>Configuraciones de la cabecera en función de la opción de diseño. La<br/>importancia de las medidas de las imágenes.</li> </ul>                                                                                     | las imágenes.                                                                                                    |
| - Posibilidad de utilizar indistintamente por logotipo o por imagen, los espacios disponibles de carga de imágenes.                                                                                                    | Facilitar a los asistentes imágenes para<br>hacer pruebas (ver www.clicportal.com).                                       |
| Configurar diseño:                                                                                                    |                                                                                                    |
| <ul> <li>Practicar los cambios de color, color de fondo, ancho de página, tipo de<br/>cabecera y tipos de letra en el diseño activo.</li> </ul>                                                                              | offecer soporte para el ajuste de<br>imágenes y logotipos. (Pueden enviarlos<br>al tutor por mail con la finalidad de que |
| <ul> <li>Cambiar de diseño y cargar de nuevo en cada opción las imágenes y<br/>logotipos más adecuados.</li> </ul>                                                                                                    | este los ajuste a la opción de diseño que<br>haya configurado la entidad en su web.)                                      |
| <ul> <li>Observar los efectos que se producen cuando se cambia de diseño y todavía<br/>no se han cambiado las imágenes, o bien cuando expresamente no se cargan<br/>las imágenes más adecuadas.</li> </ul>                   | Para la siguiente sesión de taller,                                                                                       |
| - Mostrar los efectos de colocar un logotipo con fondo blanco en los diseños A y C. Comentar la conveniencia de que el fondo del logotipo sea transparente o bien adaptarlo finalmente al color que se escogerá para la web. | configuraciones de cabecera que haya<br>hecho cada alumno en su web<br>(proyectarlas desde el ordenador del               |
| <ul> <li>Escoger finalmente una opción de diseño, con la intención de preparar para el<br/>próximo día, las imágenes y el logotipo.</li> </ul>                                                                               | tutor del curso).                                                                                                    |

### 8 - Principios de la edición de imágenes

Este módulo se puede utilizar de manera parcial en diversos momentos del taller.

Cuando se trate el módulo de <u>configurar el diseño y la cabecera</u>, se pueden introducir los conceptos básicos e, incluso, hacer una demostración de como se ajusta una imagen, pero será más útil hacer los ejercicios de la cabecera con imágenes comodín ya ajustadas.

No hay que dedicar a este tema demasiado tiempo, ya que éste es un aprendizaje que se puede hacer en otros entornos.

#### Objetivo:

- Adquirir los conceptos básicos sobre la edición de imágenes de manera que los alumnos puedan utilizar sin dificultades programas sencillos de edición de imágenes.

- Dar unas recomendaciones generales sobre las imágenes a publicar (tratamiento de los encuadres y las dimensiones)

#### Conceptos:

- Tamaño de un fichero de imagen: tamaño (o peso) del fichero de la imagen. Se mide en bytes (Kb o Mb). Es la medida general que se aplica a cualquier fichero (texto, hoja de cálculo, etc...)

- Dimensiones de una imagen: ancho y alto de la imagen representada por un fichero de imagen.

- <u>Comprimir</u> una imagen: modificar el tipo o formato del fichero de la imagen, para que, sin modificar sus dimensiones, obtengamos un fichero de menor tamaño. (Por ejemplo pasar una imagen de formato bmp o tif a formato JPEG, o simplemente aumentar el grado de compresión de un JPEG.) (El concepto comprimir se puede ilustrar con la idea de "grosor" de una imagen: cuando la comprimimos es como si le quitásemos grosor pero no disminuimos ni la medida ni el encuadre.)

- <u>Modificar las dimensiones</u> de una imagen: variar las medidas de una imagen (por ejemplo, hacerla más pequeña). Suele medirse en píxeles. El solo hecho de reducir las dimensiones de una imagen, reduce el tamaño del fichero.

- <u>Recortar o encuadrar</u> una imagen: eliminar una parte de la imagen a base a encuadrar la parte que interesa. El solo hecho de recortar una imagen también la reduce de tamaño.

#### Actividad

Ejercicio de edición de imágenes que puede hacer el profesor con un programa sencillo de edición de imágenes.

- Partir de una imagen grande en tamaño y dimensiones, apaisada, que sea un poco oscura, y manifiestamente mejorable por encuadre.

- Enseñar a reconocer el peso y el formato del fichero de una imagen (p.e. en el explorador de Windows).

- Primer paso: encuadrar la parte de la imagen que interesa y recortar.

- Segundo paso: reducir las dimensiones de la imagen a unos 800 píxeles de ancho (si fuese vertical, a unos 500 píxeles).

- Tercer paso: si fuese necesario, ajustar el brillo y el contraste.

- Cuarto paso: guardar la imagen en formato JPEG, en un formato de compresión que haga a la imagen suficientemente ligera para poder cargarla con agilidad en la web. (En Photoshop es muy útil la opción "Guardar para web".)

Advertir que para la cabecera y para la home, las dimensiones de las imágenes se especifiquen en cada caso en función del diseño que se haya escogido.

Mostrar el mecanismo de cálculo automático de miniaturas cargando fotos en un contenido. Observar que siempre que se carga una imagen, la página "ver" registro, muestra el original y la miniatura.

#### Comentarios

Recomendar la utilización de programas sencillos para las personas no expertas.

cliCportal admite la carga de imágenes sin necesidad de comprimirlas. No obstante, es recomendable comprimirlas para que la carga sea más ágil. Tampoco tiene sentido cargar una imagen de más de 800 o 900 píxeles de ancho, ya que nunca se mostrará en un ancho superior. En general, reducir las medidas de las imágenes a 900 píxeles de ancho será una buena manera de bajar el tamaño del fichero.

Encuadrar bien las imágenes es fundamental. Hay que evitar, siempre que se pueda, los planos generales (no se aprecia nada...), y tratar de encuadrar primeros planos (se da vivacidad e interés a la imagen).

Muchas veces, solo con esto ya se consigue la reducción de tamaño de fichero necesaria.

Enseñar a distinguir cuando una imagen

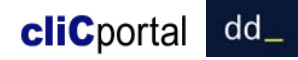

| Ofrecer soporte a los alumnos para el ajuste de logotipos y fotos de cabecera. | tiene interés informativo (marcarla para<br>que sea ampliable cuando se carga en<br>un registro), y cuando sólo tiene valor<br>estético para la página. |
|--------------------------------------------------------------------------------|----------------------------------------------------------------------------------------------------|
|                                                                                | Por regla general se utiliza<br>excesivamente la opción de <b>ampliar</b><br>imagen que permite cliCportal.                                             |
|                                                                                | Recomendar la elección de formatos<br>horizontales en imágenes para<br>contenidos que se muestren en listas<br>como noticias o agenda.                  |
|                                                                                | La imagen de la entidad ("editar entidad")<br>es de formato apaisado 2 x 1.                                                                             |

## 9 - Configurar el menú

#### Objetivos:

Se trata de un módulo básico para el aprendizaje de la herramienta:

- Familiarizarse con las funcionalidades básicas de la configuración de menú.
- Ser capaces de crear y modificar una estructura de menú.

- Crear la primera versión de menú de la propia web, en base al plan de web elaborado en el módulo 5 y corregido por el tutor.

#### Conceptos:

- El menú inicial que nos muestra la aplicación, es solo un menú de ejemplo que tiene la particularidad de que cada apartado se basa en un tipo de apartado de menú (patrón de menú) diferente.

- Cada uno de los ítems del menú inicial tiene unas particularidades diferentes que iremos conociendo en el proceso formativo.

- Una agrupación NO es un ítem de menú. Es simplemente un texto que agrupa menús. Cuando se clica encima de una agrupación, el web no cambia, sólo se muestran o esconden unos ítems de menú.

| Actividad<br>Mostrar el comportamiento de una agrupación respecto de sus ítems de menú<br>en el web de demostración (la visión externa de un usuario que entra al web)<br>- Comentar los conceptos de agrupación y de ítem de menú.                                                                                                    | Comentarios<br>Como criterio general, es conveniente<br>que los ítems de su menú estén<br>activados, pues algunas funcionalidades<br>no serán visibles si los menús están<br>desactivados.                                                                              |
|----------------------------------------------------------------------------------------------------|----------------------------------------------------------------------------------------------------|
| <ul> <li>Ejercicio para los alumnos.</li> <li>Hacer ejercicios con el menú inicial generado por defecto: <ul> <li>Mover el orden de los apartados de menú.</li> <li>Sacar y poner apartados de una agrupación.</li> <li>Crear una nueva agrupación i mover allí algunos apartados.</li> <li>Activar y desactivar apartados, renombrarlos.</li> </ul> </li> <li>Los asistentes crean el menú de su proyecto web en base a las indicaciones hechas por el tutor sobre los patrones de menú a utilizar en cada proyecto. Ubicar este menú en la parte superior.</li> <li>El menú inicial se puede borrar o mantenerlo.</li> </ul> | Si en la formación se utilizan otros<br>apartados no incluidos en el proyecto de<br>menú, se necesitarán tenerlos activados<br>como mínimo durante el ejercicio<br>propuesto.<br>No es necesario ver todas las<br>funcionalidades de menú, ya se verán<br>más adelante. |

### 10 - Preparar el formulario contactar

#### Objetivo:

- Introducir algunos conceptos básicos a partir de preparar una presentación para el apartado de "contactar".

Conceptos básicos:

- Activar / desactivar un menú.
- Edición por apartados: cuando activamos un apartado lo editamos y lo gestionamos desde el mismo apartado.
- Edición "al vuelo": cargado el contenido, lo podemos editar directamente desde su enlace.
- Las diferentes pestañas que iremos encontrando: en este caso "Configurar página", "Editar Introducción", "Gestionar..."
- Los registros como unidades de contenido.
- Ordenación de registros.
- Editar un texto relativo a la normativa de protección de datos personales para un formulario.

| Actividad                                                                                                    | Comentarios                                                                                                    |
|----------------------------------------------------------------------------------------------------|----------------------------------------------------------------------------------------------------|
| Configurar menú:                                                                                                    | Si surgen preguntas sobre las opciones                                                                                      |
| - Activar el menú "contactar".                                                                                                    | de editar los contenidos con formato<br>(HTML) proponer a los asistentes tratarlo<br>más adelante cuando se practique con   |
| Acceder al apartado web contactos:                                                                                                    | los menús de tipo descriptivo.                                                                                              |
| <ul> <li>Comentar el concepto general de cliCportal consistente en que, una vez<br/>configurado un menú, la edición o gestión del apartado se hace siempre desde<br/>el propio apartado.</li> </ul> | Crear un texto de presentación, en dos o tres registros distintos, para ver también el concepto de registro, aunque en este |
| - Comentar los campos del formulario de contactar (obligatorios con *).                                                                                                    | apartado en general no tendrá sentido                                                                                       |
| <ul> <li>Resaltar la utilidad del campo "anexo" por si queremos que nos envíen algún<br/>impreso específico, que pueden encontrar en algún apartado de la propia web.</li> </ul>                    | utilizar más de un registro. Así, al<br>finalizar, recomendar resolver la<br>presentación con un solo registro.             |
| Editar la presentación del formulario:                                                                                                    |                                                                                                    |
| - Añadir registro y cumplimentar los campos.                                                                                                    | Indicar, si es necesario, que el formulario                                                                                 |
| - Cargar una imagen y ver como se calcula automáticamente la miniatura.                                                                                                    | interesante la opción de anexo.                                                                                             |
| <ul> <li>Comentar el sentido del campo "Descriptor de imagen" que se utilizará<br/>siempre en cliCportal.</li> </ul>                                                                                | Comentar también que más adelante<br>veremos alternativas para disponer de                                                  |
| - Dejar para más adelante la explicación del campo "Galería" y "Vídeo".                                                                                                    | formularios "a medida" (PDF,<br>Formularios HTML).                                                                          |
| Modificar el registro desde el enlace "editar" que aparece al lado del texto de presentación recientemente creado:                                                                                  |                                                                                                    |
| <ul> <li>Comentar el criterio general del cliCportal de edición "al vuelo", disponible<br/>después de que se haya añadido un registro.</li> </ul>                                                   |                                                                                                    |
| - Comentar el concepto general de registro que se utiliza siempre en cliCportal: unidades de información estructurada, que pueden reordenarse.                                                      |                                                                                                    |
| - Añadir un nuevo registro por ampliar la información de la presentación.                                                                                                    |                                                                                                    |
| <ul> <li>Reordenar los dos registros (ventajas del valor de orden estándar 100 en<br/>comparación al valor 1).</li> </ul>                                                                           |                                                                                                    |
| Anticipar que más adelante veremos que el enlace a "contactar" se podrá publicar también al pie de algunos tipos de apartados de menú.                                                              |                                                                                                    |

## 11 - Gestión de contactos recibidos

#### Objetivos:

Conocer el mecanismo básico de atender y responder consultas

Familiarizarse con el sistema de avisos

Valorar la importancia de que las consultas y las respuestas se guarden en un sistema de base de datos:

- por seguridad
- para tener constancia de que se responde a los usuarios

#### Conceptos:

- El intercambio con los usuarios se graba siempre en el sistema de información que constituye el web de la entidad.
- NO se reciben mails con contenidos, sino sólo avisos para gestionar el sistema de información.

- Las funcionalidades de gestión también se hacen desde los apartados del web donde se han generado los elementos a gestionar.

| Actividad                                                                                                    | Comentarios                                                                                                    |
|----------------------------------------------------------------------------------------------------|----------------------------------------------------------------------------------------------------|
| Configurar las direcciones de mail para los avisos de contactos recibidos en<br>"Direcciones para Avisos" de "Configuración general"                                                                                                    | No hay que salir a "web público" para<br>enviar los contactos.                                                                                                    |
| - Comentar el carácter general de esta prestación                                                                                                    |                                                                                                    |
|                                                                                                    | Comentar a los alumnos:                                                                                                    |
| Enviar dos consultas a través del formulario de contactar (poniéndose en el rol de visitantes del web)                                                                                                    | - No es deseable dar a conocer<br>direcciones de correo electrónico de la                                                                                                    |
| <ul> <li>Escribir los propios mails como remitentes para poder recibir después las<br/>respuestas del ejercicio.</li> </ul>                                                                                                    | entidad cuando los usuarios pueden utilizar el formulario de contactar.                                                                                                    |
| <ul> <li>Acceder a "Gestión de contactos"</li> <li>Preparar la respuesta a una de las dos consultas.</li> <li>hacer notar a los alumnos que no es posible editar el contenido de la consulta.</li> <li>Indicarles que ignoren de momento los campos "Acto de agenda" e "Inscrito" que se encontrarán cuando se edita una respuesta (se tratarán más adelante).</li> <li>Enviar la respuesta desde la opción "Ver / Responder" (constatar que el enlace "enviar respuesta" no estará disponible hasta que no se haya preparado la respuesta, y se puede comprobar en la otra consulta enviada).</li> <li>Buscador de contactos: comprobar que se pueden buscar contactos ya contestados y pendientes de contestar.</li> <li>Comprobar que cuando un contacto se ha contestado, ya no se puede editar o emicro marcina cuando en contacto se ha contestado.</li> </ul> | <ul> <li>Podrán comprobar que en los correos<br/>de respuesta se indica a los usuarios que<br/>no contesten el correo (no es una<br/>dirección real) y que, si han de hacerlo,<br/>acudan nuevamente al formulario de<br/>contactar del web.</li> <li>Preguntarles en la próxima sesión si han<br/>recibido los avisos y las respuestas.</li> </ul> |
| - Descargar un fichero con la lista de contactos y enseñarles a abrirla con                                                                                                    |                                                                                                    |
| Excel.                                                                                                    |                                                                                                    |
|                                                                                                    |                                                                                                    |

### 12 - Editar Agenda

#### Objetivos:

- Aprender a editar contenidos de agenda y las distintas modalidades de publicación.

#### Conceptos:

- Naturaleza de un contenido de agenda.
- La agenda se puede publicar en el portal asociativo.
- Planificar la agenda (estado de propuesta de un acto de agenda) y coordinarla con otras entidades.
- Actos previstos / actos en curso.
- Compartir contenidos de agenda con las redes sociales.

#### Actividad Comentarios Ver en una web de muestra la estructura de un apartado de agenda. Mientras se entren contenidos de prueba conviene que se declaren NO abiertos al Definir el concepto de agenda en tanto que contenido que lleva asociado una portal. fecha, un horario, un lugar y una invitación a asistir. (A menudo se incluyen en la agenda avisos u otro tipo de contenidos que no son propios de una agenda.) Activar un apartado de agenda. Recordar que los contenidos de este "patrón" se pueden destacar en la home Editar 2 actos de agenda: Uno con fecha futura, y el otro ya iniciado pero no y enviar por boletín electrónico. concluido (curso, exposición,...) Comentar que se pueden crear tantas Comentar los campos disponibles, en particular: agendas como se guiera (apartados - "Título de enlace" y "Título anexo" para corregir los valores por defecto "más diferentes de agenda), y que más información" y "programa". adelante veremos que también pueden - "Instrucciones", invitando a modificarlo para ajustarlo a las necesidades. ser de acceso restringido (agendas - "Abierto al Portal" para indicar si este contenido se publicará en el portal internas). asociativo. - "Permitir contactar" para que se publique el enlace "contactar" en el detalle de Comentar que también veremos más un acto de agenda. adelante: - "Propuesta" para marcar el acto de agenda como aún no confirmado para que - La vinculación de listas de actos de se pueda validar la programación con otras perronas de la entidad, otras agenda a otros contenidos de la web. entidades el Ayuntamiento. En cualquiera de los casos, solo el administrador - La generación de canales RSS sobre la de la web podrá pasar un acto "propuesta" a un acto validado. agenda de un apartado. Comprobar el resultado de la edición en la visión pública de la agenda: - Actos previstos / actos en curso. - Funcionalidad del calendario. - Acceso al formulario de contactar desde un acto singular de agenda (enlace inferior). Comprobar la publicación del campo "instrucciones". Comparar con la presentación estándar del formulario "contactar". Marcar el campo "se propone" de un acto y comprobar el cambio en la publicación Comprobar la funcionalidad interna de "calendarios", dónde se puede consultar la planificación anual de agenda, confirmada y en propuesta, de la propia entidad y de otras entidades (las que también están en el taller), y por tipos de actos. Resaltar la función de coordinación de agendas que otorga esta funcionalidad. En "Configurar página": - Activar los enlaces en las redes sociales desde cada acto. Indicar que esta opción también existe en "Noticias". - Comentar las opciones de paginación (con pocos actos de agenda publicados

no se apreciará el comportamiento)

## 13 - Editar Noticias

#### Objetivos:

Conocer las prestaciones de un patrón de contenidos tipo "Noticias" y apreciar la especificidad de lo que es una noticia.

#### Conceptos:

- La naturaleza de un contenido "noticia" contrapuesto a descripciones, agendas, avisos,...
- Las noticias se pueden publicar en el portal asociativo (como también los actos de agenda y los servicios).
- Una noticia sólo se publicará a partir de la fecha asignada.
- Las noticias se ordenan automáticamente por fecha decreciente.

- Configuraciones de página: número de registros por página / lista reducida / truncado de un contenido / configuración del buscador / compartir con las redes sociales.

| Actividad                                                                                                    | Comentarios                                                                                                    |
|----------------------------------------------------------------------------------------------------|----------------------------------------------------------------------------------------------------|
| Definir una noticia: un contenido que tiene fecha y proviene de una fuente conocida (en nuestro caso será generalmente la entidad titular de la web). | Una noticia es un concepto muy preciso<br>(contenido con fecha) y no tiene sentido<br>utilizar este patrón para otros contenidos |
| Ver en una web de muestra la estructura de un apartado de "Noticias" y comentar los conceptos nuevos que introduce el apartado.                       | que no sean noticias.                                                                                                    |
| Activar un ítem de "Noticias".                                                                                                    | Mientras se entran contenidos de<br>prueba, conviene que se declaren NO<br>abiertos al Portal.                                   |
| Editar 3 noticias:                                                                                                    | Pecordar que los contenidos de este                                                                                              |
| - Algunas con imagen y con texto largo.                                                                                                    | "patrón" se pueden destacar en la home                                                                                           |
| - Fechar una de las noticias para unos días más adelante.                                                                                             | y enviar por boletín electrónico.                                                                                                |
| - Declarar las noticias como NO abiertas a portal (mientras sean noticias de                                                                          |                                                                                                    |
| prueba).                                                                                                    | Comentar que también veremos más adelante ( <i>MÓDULO</i> 23) la generación de                                                   |
| Comprobar el resultado de la edición:                                                                                                    | canales RSS sobre las noticias de un                                                                                             |
| - Modificar la fecha para que se publique la noticia que tenia fecha futura.                                                                          |                                                                                                    |
|                                                                                                    |                                                                                                    |
| Comprobar los efectos de modificación de los valores de "truncado" y de número de noticias por página (excepto RSS que ya se verá más adelante).      |                                                                                                    |
|                                                                                                    |                                                                                                    |

## 14 - Editar Galerías fotográficas

Objetivos:

- Aprender a editar galerías fotográficas, y las distintas modalidades de publicación.
- Conocer los mecanismos de aportación de contenidos por parte de usuarios anónimos.

Conceptos:

- La galería de fotográfica como serie de fotos: cabecera común y relación de fotos.
- Aportación de contenidos por usuarios anónimos. El ejemplo de galerías abiertas a aportaciones.

- Una galería fotográfica se puede asociar a otros contenidos, con independencia de que se publique, o no, en un apartado propio de fotogalerías.

| Actividad                                                                                                    | Comentarios                                          |
|----------------------------------------------------------------------------------------------------|------------------------------------------------------|
| Ver en un web de muestra la estructura de un apartado de "fotogalerías".                                            | Advertir a los alumnos la diferencia entre           |
| Definir el concepto de galería fotográfica:                                                                         | editar la introducción del apartado y                |
| - Galería: Contenido común de la serie (definición, propiedades).                                                   | "Gestionar contenidos" para editar las fotogalerías. |
| - Fotos: imágenes que integran la galería.                                                                          | 3                                                    |
|                                                                                                    | Recomendarles que comprueben que el                  |
| Activar un ítem de "Galerías fotográficas".                                                                         | administrador recibe un aviso, siempre               |
| Editar dos galerías y cargar en cada una 2 o 3 fotos.                                                               | que alguien aporta fotografías a una                 |
| - Comentar los campos "Recibir aportaciones" y "publicar en Galerías" y aplicar opciones distintas en cada galería. | galería abierta.                                     |
|                                                                                                    | Recordar que los contenidos de este                  |
| Comprobar el resultado de la edición:                                                                               | "patrón" se pueden destacar en la home.              |
| - Ver la navegación por imágenes ampliadas y la página de miniaturas con el                                         |                                                      |
| texto que se haya editado.                                                                                          | Indicar que mas adelante veremos como                |
| - Comprobar los efectos de modificar los valores "Recibir aportaciones" y                                           | fotográficas cargadas en otras webs                  |
| "publicar en Galerias".                                                                                             | como por ejemplo Picasa i Flickr.                    |
| Enviar fotografías desde el enlace "Participa" a una galería habilitada para                                        |                                                      |
| recibir aportaciones, tal y como lo harían terceras personas.                                                       |                                                      |
| Validar la fotografía aportada a la fotogalería.                                                                    |                                                      |
|                                                                                                    |                                                      |
| Hacer el ejercicio de asociar la fotogalería a una noticia. Indicar que también se                                  |                                                      |
| podrá hacer con los contenidos de los otros apartados.                                                              |                                                      |
|                                                                                                    |                                                      |

## 15 - Cargar Vídeos

#### Objetivos:

- Aprender a cargar vídeos y sus modalidades de publicación.

#### Conceptos:

- Formato de vídeo.

- Los vídeos cargados en la web se pueden asociar a otros contenidos de la misma manera que se hace con las galerías fotográficas, y también se puede establecer si se quiere que se publique en el apartado de vídeos donde se han cargado. A diferencia de las fotogalerías, no se prevé la aportación de vídeos por parte de terceros.

| Actividad<br>Ver en una web de muestra la estructura de un apartado de "Vídeos".<br>Facilitar a los asistentes un vídeo en formato flash vídeo para hacer el ejercicio<br>de cargarlo. (Conviene que sea un vídeo ligero para no saturar la línea de<br>acceso a Internet del aula de formación.)                                                                                        | Comentarios<br>Advertir a los alumnos la diferencia entre<br>editar la introducción del apartado y<br>"Gestionar contenidos" para editar<br>vídeos. |
|----------------------------------------------------------------------------------------------------|----------------------------------------------------------------------------------------------------|
| Activar un ítem de "Vídeos".<br>Cargar el vídeo y ver la opción de no publicar en el apartado.<br>Comentar que cuando tengamos más contenidos cargados en la web, veremos<br>que le podemos asociarlos como hemos hecho con las fotogalerías.<br>Ver como se reproduce y también en la ventana de ampliación y en la página<br>de detalle donde se muestra el texto que hayamos editado. | Recordar que los contenidos de este<br>"patrón" se pueden destacar en la home.                                                                      |
| Darles la referencia de programas para transformar vídeos al formato flash vídeo (recursos en la web de cliCportal). La mayoría de vídeos en Internet están en este formato, de manera que otra posibilidad es cargar nuestros vídeos en estos portales para después descargarlos ya transformados.                                                                                      |                                                                                                    |
| Hacer el ejercicio de asociar el vídeo a una noticia. Indicar que también se podrán hacer con los contenidos de los otros apartados.                                                                                                    |                                                                                                    |
| Comentar que veremos más adelante cómo publicar directamente vídeos residentes en otras webs, como por ejemplo You Tube. En estos casos no dispondremos de la funcionalidad de vincular automáticamente el vídeo a otros contenidos, pero quizás nos será más fácil disponer de los vídeos en formato flash video.                                                                       |                                                                                                    |

# **16** - Editar en apartados basados en los patrones de menú "Presentación-1" y "Presentación – 2"

Objetivos:

- Controlar el aspecto de un apartado de tipo descriptivo en base a la disposición de textos y fotos.
- Consolidar el concepto de "registro".

- Resaltar la diferencia entre los apartados como "Agenda" o "Noticias" donde lo importante son las funcionalidades que ofrecen (ordenación por fechas, número elevado de registros, buscador,...), y los apartados de tipo descriptivo, donde lo importante es la composición de la página (tratan un número limitado de contenidos). En estos últimos todo el apartado tiene una unidad de significado mientras que en los primeros cada registro tiene un significado propio.

Conceptos a reforzar:

- Para editar los contenidos de un apartado hay que ir al apartado en cuestión.
- Una vez creado el contenido aparece el enlace particular para editarlo (edición "al vuelo").
- Registro: La información que publicamos en la web se compone siempre de registros, es decir, de módulos de información estructurada a la manera de ficheros que tienen diversos campos o conceptos (título, texto, foto, anexo,...).

- Los registros se pueden ordenar.

- La primera figura de la maqueta de la página que aparece en el área de edición muestra la estructura de como se van disponiendo los registros que cargamos en el apartado. Las otras figuras son ejemplos del resultado que tenemos en función de si añadimos registros completos, solo textos, solo imágenes o, incluso, registros en blanco.

#### Actividad

| <ul> <li>Acceder a "Añadir registro" dentro del enlace "Gestionar contenidos" Comentar los campos que aparecen en el formulario de crear un registro:</li> <li>TÍTULO y SUBTÍTULO que es publicarán en negrita.</li> <li>ORDEN, que aparece con valor 100 para facilitar las posibles reordenaciones posteriores.</li> </ul>                                                     | En los apartados de tipo descriptivo es<br>muy importante reforzar la idea de<br>diseñar la página antes de cargar los<br>contenidos.                       |
|----------------------------------------------------------------------------------------------------|----------------------------------------------------------------------------------------------------|
| <ul> <li>TEXTO permite editar con formato (en el siguiente módulo veremos en detalle<br/>las posibilidades que nos ofrecen).</li> <li>ANNEXO y ENLACE que requieren un título pera evitar que se muestren<br/>denominaciones técnicas o direcciones web demasiado largas.</li> </ul>                                                                                             | Los textos y las imágenes se cargarán<br>después de diversos registros de<br>acuerdo con el diseño que se quiere<br>conseguir y teniendo bien claro la      |
| <ul> <li>IMAGEN, DESCRIPTOR (por accesibilidad) y AMPLIAR (cuando la imagen tiene un contenido informativo más allá de la función decorativa).</li> <li>Los campos VÍDEO y GALERIA que ya conocemos.</li> <li>Modificar la maqueta del apartado en la web de pruebas, añadiendo registros, modificando el orden,</li> <li>Mostrar las opciones de "Configurar página"</li> </ul> | A menudo una imagen y el texto que la<br>acompaña los cargamos en registros<br>diferentes que después ordenaremos<br>para conseguir la disposición deseada. |
| <ul> <li>Ampliar imágenes: hará que las imágenes se publiquen en todo el ancho de la columna donde se encuentran (siempre que la imagen tenga suficiente ancho).</li> <li>Publicar el enlace en "Contactar".</li> <li>Ejercicio:</li> </ul>                                                                                                    | También podemos generar registros en<br>blanco con una única finalidad de<br>generar espacios vacíos en una página.                                         |
| Proponer a los alumnos la configuración de la página de acuerdo con maquetas<br>que propondrá el tutor, discutiendo previamente todos los alumnos el método<br>que se ha de seguir.                                                                                                    |                                                                                                    |
| Comentar la similitud con el patrón "Presentación-2" (solo cambia la plantilla                                                                                                    |                                                                                                    |

básica) y con "Presentación – 3" que se verá más adelante.

**Comentarios** 

### 17- Editar textos con formato – Incrustar código HTML

#### Objetivos:

- Aprender a utilizar la edición con formato (Negrita, cursiva, tablas, hiperenlaces,...).
- Incorporar contenidos editados en otras web copiando código HTML.
- Conocer el patrón de menú "Presentación 3".

#### Conceptos:

- Para editar con formato en una web se necesita un editor HTML. El editor HTML nos permite dar formato al texto viendo como quedará pero también nos posibilita ver el código HTML que se genera e intervenir directamente si tenemos conocimientos suficientes o cómo mínimo para insertar código obtenido de otras web con la finalidad de compartir contenidos.

- Para incorporar en un texto enlaces internos (a otras páginas de la misma web), hay que coger las direcciones del enlace tal y como las ve el usuario externo (no como un usuario administrador editor). La dirección de una página siempre incorpora las características del usuario que la visita si este se ha tenido que "loginar".

#### Actividad

Crear un contenido en un apartado del tipo descriptivo – 2.

Experimentar los controles básicos de formato (negrita, cursiva, subrayado, color de texto y listas). Sugerir la opción "intro"+"mayúscula" para cambiar de línea sin cerrar parágrafo consiguiendo evitar una línea blanca no deseada.

Crear un enlace a una web externa sobre una palabra del texto. Ver las opciones de generar ventana nueva de navegador.

Crear un enlace a otra página de la web, cogiendo previamente la dirección de destino navegando como usuario anónimo.

Copiar texto que proviene de un software de tratamiento de texto como Word:

- Constatar como esto altera el tipo de letra general de la web, y que por tanto habría que hacerlo pasando previamente por un editor como el "bloc de notas" que elimine el código que incorpora el tratamiento de textos.

- Ver las ventajas de copiar tablas previamente creadas en un tratamiento de texto. Advertir sobre la importancia de controlar el ancho de les tablas para que no alteran el ancho de la página web.

Publicar códigos HTML ("embeds") de YouTube, Google maps, Picasa, Flickr,...

- Hay que acceder al "código fuente" del editor de formato HTML

- Aprovechar las opciones de personalización que suelen ofrecer estos portales (ancho, apariencia).

- Enseñar a localizar parámetros de ancho y altura para poder modificarlos manualmente si hace falta.

- Resaltar las ventajas que supone publicar directamente estos componentes de código, evitando así, por ejemplo en el caso de los vídeos, la necesidad de tener que transformar los ficheros propios en formato flash vídeo, así como la facilidad de publicar vídeos de terceros.

-El vídeo o las fotogalerías que cargamos directamente a cliCportal, se pueden vincular con diversos contenidos, mientras que cuando se trata de un vídeo externo este se publica solo en un sitio donde cargamos el código que nos facilita el portal correspondiente.

Activar un apartado del tipo "Presentación - 3":

#### Comentarios

Será conveniente que el tutor disponga de contenidos (YouTube, Picasa, Flickr,...) preparados previamente en la sesión del taller.

Anticiparles que en la home de la web se pueden editar textos también con formato, y que por tanto, en la home se pueden utilizar las mismas funcionalidades que se comentan en este módulo.

Sugerir la conveniencia de utilizar tablas (por comodidad, creadas en otros editores) para contenidos como pueden ser resultados de competiciones deportivas, planificaciones de actividades,... Y a la vez recomendar moderación en la utilización de formatos de presentación (fuente, colores,...) diferentes del de la web.

| <ul> <li>Mostrar el tipo de plantilla.</li> <li>Hacer ver que la opción "ampliar imágenes" de "Configurar página", la plantilla<br/>de estos apartados es la única que permite trabajar con todo el ancho de<br/>página.</li> </ul>                |
|----------------------------------------------------------------------------------------------------|
| <ul> <li>En estos apartados se dispone también de un campo adicional "tabla" que<br/>incorpora un editor HTML con un asistente para crear tablas, aunque puede ser<br/>más cómodo enganchar tablas hechas con un tratamiento de textos.</li> </ul> |
| - (Para los usuarios que conocen HTML este patrón permite construir la página como un todo, sin otras limitaciones de plantilla.)                                                                                                    |

### 18 - Editar datos de la entidad / Apartado de menú "¿Dónde estamos?"

#### Objetivos:

- Aprender a editar los datos de la propia entidad.

- Conocer las prestaciones del patrón descriptivo "¿Dónde estamos?" y su característica de tener un módulo de publicación forzada.

Conceptos:

- Patrones con módulo de publicación forzada.
- Un único contenido que se publica en distintos sitios.
- Visibilidad de la entidad en el directorio del portal asociativo.

#### Actividad

Editar los datos de la propia entidad en "Editar entidad" el apartado "Configuración general":

- Comentar campos no editables, (reservados al ayuntamiento).
- Formato especial de la imagen (2x1).

- Editar los campos de texto libre sobre actividades y horarios (desde "Ver / Editar Actividad-Horario").

Comentar las opciones de "Visibilidad datos entidad" y experimentar el comportamiento.

Ver en un web de muestra la estructura del apartado "¿Dónde estamos?".

Activar el apartado "¿Dónde estamos?"

- Comprobar que se muestran los datos previstos de la entidad (el apartado "¿Dónde estamos?" siempre muestra datos de la entidad).

- Ver el comportamiento de las diferentes opciones de "configurar página".

- Hacer la práctica de cargar un "Embid" de Google Maps con la dirección de la entidad (MÓDULO 17), y otros textos o imágenes.

#### Comentarios

Si el portal asociativo ya estuviera publicado, se puede mostrar donde se muestran los destacados de una entidad con la imagen 2x1. Si no, se puede ver en el portal de entidades de otro Ayuntamiento.

Recomendar que se escoja una imagen atractiva para la entidad (no tiene porqué ser el logotipo).

En relación al patrón "¿Dónde estamos?" recordar el principio general de que no hay ningún apartado de uso obligatorio. Se puede optar por indicar la localización de la entidad, en otros apartados de tipo descriptivo. La ventaja de utilizar este tipo es que los datos tienen un único origen, y se evitarán errores de mantenimiento.

### 19 - Editar contenidos en un apartado basado en el patrón de menú "Actividades / Servicios"

#### Objetivos:

Conocer las prestaciones de un patrón de contenidos tipo "Actividades / Servicios", y apreciar la diferencia con otros patrones más sencillos de "Presentación 1, 2 y 3" o respecto a "Proyectos".

#### Conceptos:

- Apartado con presentación.
- Imagen comodín.
- Contenidos susceptibles de ser publicados en el portal asociativo.
- Vincular listas de agenda a contenidos.

### Actividad

Ver en un web de muestra la estructura de un apartado de "Actividades / Servicios" (introducción, contenidos, truncamiento, tipos de magueta).

La idea más importante es que entiendan que en este tipo de apartados cada contenido tiene autonomía de significado, por eso tiene sentido mostrar títulos o entradillas para acabar de ver todo el contenido en página propia, o que se puedan publicar individualmente en la home o incluirse en un boletín electrónico.

Activar un ítem de "Actividades/Servicios".

Editar un texto de presentación del apartado (repasar campos disponibles).

Editar dos contenidos :

- Clasificar un contenido y declararlo "abierto al portal" son los dos requisitos para que un contenido se publique en el repertorio de servicios del portal asociativo.

Explicar el concepto de imagen comodín en un apartado de servicios (imagen sin texto, con finalidad meramente decorativa, ya que en "Servicios" es obligatorio el título).

Editar una imagen comodín:

- Experimentar con la ordenación de servicios y de la imagen comodín para obtener maquetas diferentes.

Vincular actos de agenda a un contenido de este apartado.

- Hay que hacerlo desde el enlace general de edición del apartado de agenda, en la opción "Ver / Vincular" de cada acto de agenda que se quiera vincular.

- Un acto de agenda solo se podrá vincular a un contenido.

- Hacer el ejercicio también como un contenido de noticia. Recordar que se podrá hacer también con contenidos de patrón "Proyectos".

#### Comentarios

Mientras se entran contenidos de prueba conviene que éstos se declaren NO abiertos a portal.

Hay que hacer notar que se pueden utilizar apartados de este patrón para finalidades muy diversas. En estos casos, para no distorsionar el portal asociativo, hay que editarlos como "No abiertos a portal".

Recordar que los contenidos de este "patrón" se pueden destacar en la home y enviar por boletín electrónico.

Hay que explicar que es lo que desde el Portal se entenderá por servicios.

Remarcar el interés de vincular agenda a otros contenidos, pues es una buena estrategia para organizar temáticamente la agenda.

## 20 - Editar contenidos en un apartado basado en el patrón de menú "Proyectos"

Objetivos:

- Conocer las prestaciones de un patrón de contenidos tipo "proyectos" y apreciar la diferencia con otros patrones más sencillos de "Presentación 1, 2 y 3".

#### Conceptos:

- Contenidos que se pueden truncar y ver completos en página de detalle.

| Actividad                                                                                                    | Comentarios                                                                    |
|----------------------------------------------------------------------------------------------------|--------------------------------------------------------------------------------|
| Activar un apartado del patrón "Proyectos".                                                                               | Para hacer la actividad, sugerir que los contenidos utilizados sean largos.    |
| Crear un par de contenidos extensos, utilizando todos los campos disponibles y comentando el significado de los campos.   | Recordar que los contenidos de este<br>"patrón" se pueden destacar en la home. |
|                                                                                                    | · · · · · · · · · · · · · · · · · · ·                                          |
| <ul> <li>La posibilidad de enlace bajo la imagen, es útil para publicar logotipos con<br/>enlace web.</li> </ul>          | Recalcar la utilidad de los anexos para hacer ágiles los contenidos del web.   |
| Configurar la opción de truncamiento o de lista reducida y constatar como se comportan los contenidos que hemos editado.  |                                                                                |
| <ul> <li>Podemos incluir muchos más contenidos, en la página, que en un patrón<br/>simple como "Presentación".</li> </ul> |                                                                                |
| Vincular agenda a alguno de los contenidos creados.                                                                       |                                                                                |
| Hacer una demostración de como se genera un fichero PDF:                                                                  |                                                                                |
| - Comentar las ventajas del formato PDF.                                                                                  |                                                                                |

### 21 - Editar apartados basados en los patrones de "Documentos" y "Enlaces"

Objetivos:

- Aprender a editar apartados basados en "Documentos" y "Enlaces".

- Mostrar las similitudes entre los dos tipos de apartados (edición de clasificadores, opción de habilitar aportaciones de terceros).

Conceptos:

- Habilitar la posibilidad de aportación de contenidos por parte de terceros.
- Clasificadores de contenidos.

#### Actividad

Ver en un web de muestra la estructura de los apartados "Documentos" y "Enlaces".

Resaltar las características más relevantes:

- Se pueden crear categorías en cada apartado y, si se configura un buscador se mostrarán también como opciones de búsqueda.

- Se puede habilitar la aportación de contenidos para terceros. Muestra un enlace en el formulario de enviar contenidos.

Editar la presentación de un apartado de documentos y mantener activada la opción de sugerir contenidos.

Crear dos categorías de clasificación.

Añadir dos documentos al apartado, clasificándolos con las categorías creadas. Sugerir un documento asumiendo el rol de usuario anónimo (no hay que salir del usuario administrador).

Recordar que recibirán un aviso por mail.

Validar el contenido sugerido y clasificarlo.

Mostrar la analogía con el apartado de enlaces y hacer el ejercicio correspondiente.

Repasar las opciones ya conocidas de "Configurar página".

Comentarios

Para poder activar la opción de

presentación del apartado.

apartados de documentos.

aportación de contenidos para terceros, hay que editar, de forma obligatoria, la

Para clasificar documentos, se pueden

Si se utilizan categorías de clasificación

enlaces, los contenidos aportados por los

clasificados por el editor, ya que esta opción no se ofrece a los usuarios.

Comentar la conveniencia de cargar

utilizar, indistintamente, categorías

dentro de un apartado y/o diversos

en un apartado de documentos o

usuarios externos, han de ser

ficheros en formato.

| 22 - Crear apartados participativos basados en los patrones "                                                                                                    | ¡Participa!" y "Anuncios"                                                                                             |
|----------------------------------------------------------------------------------------------------|----------------------------------------------------------------------------------------------------|
| Objetivos:<br>- Aprender a editar apartados basados en "¡Participa!" y "Anuncios".<br>- Mostrar las similitudes entre los dos tipos de apartados.                                                                                    |                                                                                                    |
| Características comunes de los dos tipos de apartado:<br>- Son apartados orientados a la aportación de contenidos por terceros.<br>- Los contenidos no se editan, sino que se validan o se rechazan.                                 |                                                                                                    |
| Actividad                                                                                                    | Comentarios                                                                                                    |
| Ver, en un web de muestra, la estructura de apartados basados en "¡Participa!" y "Anuncios".                                                                                                    | Para que se muestren los enlaces para<br>sugerir contenidos, hay que editar,<br>obligatoriamente, la presentación del |
| Resaltar las características comunes más relevantes:                                                                                                    | apartado.                                                                                                    |
| - Hay que editar la presentación para que aparezca el enlace para aportar contenidos.                                                                                                    | Recordar que sólo se publican los                                                                                     |
| - El editor sólo valida o rechaza, pero no puede crear ni modificar contenidos.<br>La única manera de añadir contenidos es utilizando el formulario de los                                                                           |                                                                                                    |
| - Sólo se publican contenidos previamente validados.                                                                                                    | Los anuncios pueden destacarse en la <i>home.</i>                                                                     |
| Ejercicio sobre un apartado basado en "¡Participa!"<br>- Activar el menú.                                                                                                    |                                                                                                    |
| - Editar presentación (para presentar el tema de debate).                                                                                                    |                                                                                                    |
| - Enviar dos participaciones: una con anexo y la otra con enlace web (recordar que se generan avisos por mail).                                                                                                    |                                                                                                    |
| - Validar las participaciones.                                                                                                    |                                                                                                    |
| - Configurar la página. Repasar las diversas opciones. La opción de desactivar aportaciones puede utilizarse, sobretodo en "¡Participa!" cuando ya se declare cerrado un debate pero se quiera seguir dando acceso a las optaciones. |                                                                                                    |
| Ejercicio sobre un apartado basado en "Anuncios".<br>- Proponer un ejercicio similar al de "¡Participa!".<br>- Utilizar la posibilidad de volver a editar el anuncio por parte del anunciante.                                       |                                                                                                    |
| Comprobar que hay que volverlo a validar siempre que se modifica.<br>- Experimentar la funcionalidad "Recordar contraseña".                                                                                                    |                                                                                                    |

## 23 - Configurar apartados RSS y crear canales RSS

(iequivale a crear un apartado de la propia web con contenidos de otro

Objetivo:

- Aprender a configurar apartados de la web con contenidos de un canal RSS.
- Aprender a crear canales RSS con contenidos de apartados de Agenda y de Noticias.

Conceptos:

apartado!)

- Qué es un Canal RSS
- Leer un canal RSS / Generar un canal RSS
- Canal RSS público e interno

#### Comentarios Actividad Explicar el concepto de qué es un canal RSS. Mostrar webs de medios de Si se quiere, se podría también crear un comunicación que ofrecen estos canales y ver como se pueden leer con el canal en base a un apartado de noticias. mismo navegador (actúa de lector RSS). Un apartado "Lector RSS" es un tipo de apartado que muestra los contenidos de un canal RSS. Los canales RSS pueden ser un buen - Activar un patrón "Lector RSS". instrumento para compartir contenidos entre entidades. - Configurar un canal RSS (por ejemplo de noticias de un periódico). - Experimentar las diferentes opciones de "Configurar página". Generar un canal RSS con contenidos propios, para poderlos ofrecer a terceros. - Generar un canal RSS de agenda y a continuación configurarlo con sus diferentes opciones. Declararlo público para ver como se muestra el correspondiente icono en la página. - Crear un segundo canal con una configuración diferente. - Ver la lista de canales cuando se accede por el icono RSS. Configurar alguno de los canales creados en un apartado "Lector RSS"

## 24 - Configurar la página principal (home)

#### Objetivo:

- Aprender a configurar la página principal de la web, en función de las propias necesidades y gustos estéticos.

#### Conceptos:

Para configurar la home se dispone de dos orígenes diferentes de contenidos.

- Los contenidos de los diferentes apartados de la web (excepto los de "Presentaciones", "Organización" i ¿Dónde estamos?).

- Imágenes, ficheros Flash, textos con formato y avisos en movimiento que tendremos que cargar previamente para poderlos publicar en la home.

- El diseño de la web es una configuración común a todos los idiomas, pero la *home* debe configurarse idioma a idioma, ya que no está garantizada la correspondencia de contenidos entre distintos idiomas.

Conceptos a recordar:

- Distinción entre cabecera, menú izquierdo y página. La home es la página de inicio de cada idioma.
- Patrones de menú que pueden generar destacados en la home .

- Patrones de menú donde los contenidos se ordenan libremente / patrones de menú donde los contenidos se ordenan por fecha.

| Actividad                                                                                                    | Comentarios                                                                                                    |
|----------------------------------------------------------------------------------------------------|----------------------------------------------------------------------------------------------------|
| Ver en una web de muestra como se configura la <i>home:</i><br>- Mover los elementos de un sitio a otro y ver el comportamiento de las barras<br>para obtener maquetas diferentes.<br>- Cargar i descargar elementos de la home. | Para apreciar las prestaciones de<br>configuración de la home, es preferible<br>hacerlo con una web de muestra que<br>esté llena de contenidos y, por tanto, con                    |
| - Publicar una imagen como un enlace a apartados internos de la web.                                                                                                    | distintas opciones de destacados.                                                                                                    |
| - Publicar y despublicar destacados de contenidos y cambiarle las características.                                                                                                    | Los contenidos de un ítem de menú<br>desactivado, no pueden mostrarse como<br>destacados en la <i>home</i> .                                                                        |
| En base a los contenidos disponibles y a otros componentes que se puedan<br>cargar, proponer a los alumnos que configuren su propia home.<br>- Sugerir como ejercicio diferentes organizaciones concretas de la home.            | Tampoco es posible destacar contenidos de un apartado, si los captura de otro idioma.                                                                                               |
| - Practicar la configuración de destacados de contenidos que se ordenan por fecha y de contenidos sin fecha.                                                                                                    | Sólo se puede publicar una sección de destacados, por patrón de menú (n.e. no                                                                                                    |
| Insistir en la importancia de cuidar el efectividad comunicativa y estética de la <i>home.</i>                                                                                                    | puede haber dos destacados de noticias<br>en columnas diferentes, ya que en la<br>home sólo puede haber una sección de<br>destacados con noticias).                                 |
|                                                                                                    | Recordar que la publicación de<br>destacados es siempre opcional, y que<br>se puede configurar una home<br>exclusivamente con una imagen o flash.                                   |
|                                                                                                    | Anticipar que en una web multiidioma la<br>home puede ser diferente para cada uno<br>de los idiomas (por que las webs de cada<br>idioma pueden también ser diferentes<br>entre sí). |

### 25 - Gestionar los miembros de la entidad

#### Objetivos:

- Conocer las posibilidades de gestión de una BBDD de miembros de la entidad.
- Conocer las prestaciones de los apartados de patrón "organización".

#### Conceptos:

- La BBDD de miembros: es el repositorio de datos de los miembros de la entidad.

- Categorías de miembros: grupos de miembros (p.e. La Junta, Sección de Montaña, Sección de Teatro,...) que se establecen para las siguientes finalidades: 1) hacer envíos selectivos de boletines electrónicos, 2)Crear apartados de la web reservados para grupos concretos y 3) generar apartados de la web con listas parciales de miembros. En este módulo veremos sólo el punto 3).

- Un miembro puede pertenecer a diferentes grupos.

- Los datos del administrador de la web y de los posibles editores también forman parte de la BBDD de miembros.
- Se puede otorgar un identificador y contraseña a cada miembro.

- Los patrones de menú "Organización" y "¿Dónde estamos?" tienen en común que contienen una sección preestablecida que recupera información de las bases de datos de la web.

#### Actividad

Crear dos categorías de miembros en "Configuración general".

Dar de alta dos miembros en la BBDD, que se sumarán al administrador (el administrador no se podrá borrar y tiene inicialmente el valor "1" en el campo "Número de miembro".

- Repasar los campos disponibles y las opciones de gestión que implican. (Dejar para el siguiente módulo el selector de grupos de editores.)
- Asignarles categorías (de momento no hace falta asignarles usuario y contraseña).
- Gestionar la asignación de categorías desde la opción "Clasificar".
- Consultas a la BBDD de miembros.
- Búsqueda por los distintos criterios que ofrece el buscador
- Obtener distintos tipos de listas y descargas sobre el resultado de una búsqueda.

- Mostrar la posibilidad de cargar la tabla de miembros a partir de los datos disponibles en ficheros del tipo Excel, Acces,... (Proponer hacerlo según el interés de los asistentes).

Crear un apartado del patrón "Organización" a través de las opciones de "Continuar página" hacer listas selectivas de miembros.

Cargar algún contenido en la zona libre del apartado "organización".

#### Comentarios

Conviene que los miembros que se den de alta para hacer el ejercicio tengan informados los campos que después podrán seleccionar en las listas del patrón organización.

Sugerir el interés de crear apartados restringidos (siguiente módulo) de listas de categorías de miembros con los datos de contacto.

Sugerir que si se utiliza "organización" se puede utilizar la zona libre para describir los aspectos organizativos, y añadir un anexo con algún esquema de áreas...

## 26 - Apartados para usuarios autorizados (intranet)

#### Objetivos:

- Aprender a configurar contenidos reservados a categorías de Miembros.

#### Conceptos:

- Apartado de menú interno: cualquier apartado de la web puede ser declarado de visibilidad restringida a las categorías de miembros que así se establezcan. De esta manera se podrán crear áreas internas de menú utilizando cualquiera de los tipos de apartados de menú disponibles.

| Actividad                                                                                                    | Comentarios                                                                                                    |
|----------------------------------------------------------------------------------------------------|----------------------------------------------------------------------------------------------------|
| Ejemplos de apartados que podrían crear para experimentar:                                                                                                    |                                                                                                    |
| - Actos de la entidad (patrón "Documentos").                                                                                                    | Recomendar que los menús con                                                                                                    |
| - Miembros de la entidad (patrón "Organización").                                                                                                    | visibilidad interna, es mejor que tengan                                                                                                    |
| - El futuro de la entidad (patrón "Participa")                                                                                                    | un orden correlativo, à lin de que à los<br>usuarios les sea más fácil identificar los                                                                                                    |
| Declarar en los menús internos y asignarles las categorías de miembros correspondientes (no asignar a cada apartado todas las categorías).                                                                                                    | apartados de acceso interno.                                                                                                    |
| Salir del usuario administrador (Web público).<br>- Comprobar que no se puede acceder a los apartados declarados internos.<br>- Comprobar que con las contraseñas de los miembros dados de alta cada uno<br>puede acceder a los apartados para los que haya sido autorizados. | Recomendar la utilización de apartados<br>con visibilidad interna para contenidos de<br>todo tipo que se quieran restringir a los<br>socios (debates, documentación,<br>tablones de anuncios,) |
|                                                                                                    | En un apartado con visibilidad pública, se<br>pueden explicar los servicios restringidos<br>a socios, como reclamo para los que no<br>lo son.                                                  |
|                                                                                                    |                                                                                                    |

## 27 - Ofrecer el servicio de suscripción a un boletín electrónico

#### Objetivo:

- Aprender a configurar la opción de suscripción a un boletín electrónico.

#### Conceptos:

- Suscriptor de boletín: persona que se inscribe voluntariamente en el apartado del web denominado "boletín" para recibir regularmente un boletín electrónico de la entidad.

| Actividad<br>Activar el ítem de menú "Boletín"<br>Editar un texto de presentación explicando el tipo de contenidos del boletín que<br>se ofrece, e invitando a suscribirse al mismo.                                                                                                    | Comentarios<br>El alta de subscriptor por parte del<br>asistente, se podrá utilizar en el siguiente<br>módulo de formación. |
|----------------------------------------------------------------------------------------------------|----------------------------------------------------------------------------------------------------|
| Suscribirse al boletín asumiendo el rol de usuario interesado, informando el<br>propio mail (no hace falta salir del usuario administrador).<br>- hacer notar que el campo contraseña permitirá al subscriptor modificar sus<br>datos o darse de baja.<br>Experimentar con la opción de "recordar contraseña"<br>Modificar los datos propios como subscriptor. |                                                                                                    |
| <ul><li>Acceder a la Gestión de suscriptores asumiendo nuevamente el rol de administrador.</li><li>Editar los datos del subscriptor.</li><li>Descargar la lista de suscriptores en un fichero.</li></ul>                                                                                                    |                                                                                                    |

### 28 - Editar y enviar un boletín electrónico

#### Objetivo:

- Aprender a editar y enviar boletines electrónicos.

#### Conceptos:

- boletín electrónico: página web que se envía por correo electrónico a suscriptores y/o categorías de miembros de la entidad, con los titulares de contenidos (y enlaces a los mismos) recientemente publicados en el web, que haya seleccionado el editor.

- "Seleccionar" miembros de una o más de las categorías de miembros del entidad.

#### Actividad

Ver en un web de muestra como es un boletín ya configurado

# - Comprobar, accediendo a "ver", que el diseño y la cabecera de un boletín se corresponden con los del web.

- Mostrar como un boletín dispone de un texto de presentación y de unos contenidos con enlace al web. Resaltar el concepto de boletín como resumen de novedades del web, contrapuesto al boletín con unos contenidos creados expresamente para ser enviados.

Accediendo a "editar", ver el funcionamiento del formulario de edición.
 Comprobar que a continuación de la presentación (opcional) se pueden incluir:

Noticias (antigüedad máxima de 2 meses)

- Proyectos Servicios Agenda (actos próximos y en curso) Documentos
- Modificar el boletín. Mostrar el resultado obtenido.
- Cambiar el título del boletín en "Editar nombre boletín". Comprobar el cambio.

Citar que si la web es multiidioma, también se pueden crear boletines multiidioma.

Comentar las opciones de envío del boletín.

- Resaltar el interés de poder enviar boletines selectivamente a diferentes categorías de miembros (por eso la numeración del boletín es un campo libre, para poder crear series) e incluso a solo los miembros seleccionados dentro de una categoría de miembros. "Seleccionar" miembros es una funcionalidad de la BBDD de miembros.

<u>Proponer a los alumnos la creación de un boletín</u> en base a los contenidos actuales de su web:

- Editar el nombre del boletín.
- Crear un boletín en un idioma.
- Editar el boletín, incluyendo una presentación.
- Ver el boletín y comprobar el diseño.
- Enviarlo a los suscriptores (se presupone que solo el interesado consta como suscriptor).

Comentarios

Es útil mostrar el funcionamiento del boletín con el web de muestra, ya que

éste dispone de suficientes contenidos

para apreciar mejor en qué consiste.

Los ítems de menú implicados en el

intervalos de fechas válidas.

Recomendar prudencia en la periodicidad de envío de boletines (es

conveniente hacer constar su

suscribirse).

distintos.

periodicidad en el texto de invitación a

El campo número de boletín es libre. Sugerir que se pueden gestionar

distintas numeraciones, si se guiere

El campo presentación del boletín

permite crear boletines con avisos y

enviarlos, por ejemplo, a miembros de la

junta seleccionados (se podrían incluir

Recordar que la gestión de suscriptores

y de boletines la puede hacer también un

usuario del grupo "interno" (el que realiza

Un boletín solo puede enviarse una vez.

también actos de agenda internos).

tareas de secretariado).

realizar envíos regulares, a destinatarios

boletín, tienen que estar activados y solo se mostrarán noticias y agenda de los de

## 29 - Gestionar inscripciones en la Agenda

#### Objetivos:

- Aprender la prestación de gestionar inscripciones de agenda utilizando el back-office de la web.

#### Conceptos:

- Vinculación de "Contactos" a agenda.

| Actividad                                                                                                    | Comentarios                                                                        |
|----------------------------------------------------------------------------------------------------|------------------------------------------------------------------------------------|
| Enviar un contactar desde cada uno de los actos de agenda creados.                                                                               | Explicar la posibilidad de utilizar esta gestión de inscritos con independencia    |
| Comprobar los contactos recibidos en relación a un acto de agenda.                                                                               | de si las "inscripciones" son contactos<br>vía web telefónicos presenciales        |
| - acceder a "Editar agenda" y clicar el enlace "Contactos" que aparecerá en                                                                      |                                                                                    |
| aquellos contenidos de agenda que tengan contactos asociados.                                                                                    | El acceso a los contactos sobre un acto<br>se puede hacer, tanto desde el apartado |
| Editar los contactos de un acto de agenda.                                                                                                    | de agenda (práctica propuesta) como                                                |
| - Editar los "contactos" correspondientes, corrigiendo, si es necesario, el acto de agenda asociado.                                             | directamente en el apartado "Contactar".                                           |
| - Utilizar el marcador "inscrito".                                                                                                    |                                                                                    |
| - Utilizar el buscador de contactos filtrando por agenda y por el marcador<br>"inscrito" para obtener listas relacionadas con un acto de agenda. |                                                                                    |
| Descargar una lista de inscritos en un fichero.                                                                                                  |                                                                                    |
| Se puede aprovechar para practicar también la funcionalidad de responder a los contactos, vista con anterioridad.                                |                                                                                    |
|                                                                                                    |                                                                                    |

## $30\,$ - Delegar la edición de contenidos a los miembros de la entidad

#### Objetivos:

- Aprender a crear grupos de editores y asignarles los derechos de edición que corresponda.

#### Conceptos:

- Grupo de editoras: Grupo de miembros que tendrán acceso a la edición de determinados apartados de menú de la web.

- Los derechos de edición de un grupo de editores se pueden determinar de dos maneras equivalentes: 1) en "configuración general", donde se crean y editan los grupos de edición, seleccionando apartados de menú de una lista y 2) en la configuración de cada ítem de menú, seleccionando grupos de editores de una lista.

| Actividad                                                                                                    | Comentarios                                                                                                    |
|----------------------------------------------------------------------------------------------------|----------------------------------------------------------------------------------------------------|
| Crear un grupo de editores en "Configuración general" y editar sus permisos seleccionando los apartados de menú que podrán editar.                                         | Animarlos a distribuir las labores de edición de la web, para implicar más a                                                                             |
| Editar un apartado de menú en "Configurar menú" que no coincida con ninguno de los que hemos seleccionado en el primer paso. Comprobar que aparece el                      | los socios de la entidad.                                                                                                    |
| grupo de editores que hemos creado y seleccionarlo.                                                                                                    | Resaltar la conveniencia de delegar<br>labores administrativas (actos,                                                                                   |
| En la BBDD de Miembros, editar un miembro que no sea el administrador e incluirlo en el grupo de editores creado. Asegurarse de que el miembro tiene usuario y contraseña. | mantenimientos de ls socios,) a<br>personas que no es necesario que<br>tengan criterio para otros contenidos de<br>la web (a los que no daremos acceso). |
| Salir de "web pública" y volver a entrar con la contraseña del miembro que hemos incluido en el grupo de editores.                                                         |                                                                                                    |
| Comprobar que solo puede editar los apartados que pueden editar los miembros del grupo de editores creados.                                                                |                                                                                                    |

## 31 - Generar otras versiones de idioma

#### Objetivos:

- Aprender a generar nuevas versiones de idioma y a establecer las correspondientes configuraciones.

#### Conceptos nuevos:

- Generar un nuevo idioma es equivalente a crear un nuevo web totalmente independiente del inicial, aunque se pueden establecer algunas relaciones entre ellos. Las distintas versiones de idioma pueden así ajustarse a distintos criterios de extensión y organización.

- Idioma principal del web.
- Idiomas de recuperación por el portal asociativo.

| Actividad                                                                                                    | Comentarios                                                                                                    |
|----------------------------------------------------------------------------------------------------|----------------------------------------------------------------------------------------------------|
| Acceder a "Multiidioma" de "Configuración general" y habilitar otro idioma de entre los disponibles.                                                                                                    | Aclarar que generar un idioma, significa generar una estructura de web                                                                                                    |
| Comprobar que en la cabecera del web aparece un nuevo enlace para el idioma.                                                                                                    | preparada para alojar otra versión de<br>idioma, ¡pero que los contenidos en el                                                                                                    |
| Modificar el estado de "Publicado" / "No publicado" y comprobar el cambio de color, indicador de la visibilidad pública del enlace.                                                                                                   | nuevo idioma no se crean de forma<br>automática!                                                                                                    |
| Acceder al idioma recientemente generado.<br>- Comprobar que estamos en la situación equivalente a cuando se va a generar<br>el web en el primer idioma.<br>- acceder a "configurar menú" para constatar que no hay nada configurado. | Previsiblemente, el número de entidades<br>que configuren más de un idioma no será<br>elevado, y por tanto hay que valorar en el<br>taller la conveniencia de entrar en más o<br>menos detalle en las configuraciones |
| Cambiar el idioma principal del web.                                                                                                    | multiidioma.                                                                                                    |
| - Comprobar que no hay jerarquía entre las distintas versiones de idioma.                                                                                                    |                                                                                                    |
| Explicar el concepto de idiomas de recuperación del portal asociativo y mostrar<br>la manera de configurarlos.                                                                                                    |                                                                                                    |

## 32 - Aprovechar contenidos de otras versiones de idioma. Captura de apartados

#### Objetivos:

- Aprender a optimizar la publicación de contenidos y funcionalidades en distintos versiones de idioma.

Conceptos a recordar:

- Capturar contenidos de un apartado de menú de otro idioma.

| Actividad                                                                  | Comentarios                                |
|----------------------------------------------------------------------------|--------------------------------------------|
| Explicar el concepto de captura de contenidos:                             |                                            |
| - es una funcionalidad a nivel de apartado de menú.                        | Es preferible tener activados los          |
| - Se requiere que el apartado que captura esté previamente sin contenidos. | apartados de menú sobre los que se         |
| - La funcionalidad de captura no se ve afectada por cambios de idioma      | nagan ejercicios de capidra.               |
| principal.                                                                 | Pocordar quo la cantura, os siompro un     |
| Llacor el ajercicio de conturar la agondo decido el nuevo idiamo generado  | atributo de los menús y que, por tanto, se |
| Hacer el ejercició de capiturar la agenda desde el nuevo idioma generado.  | configura siempre desde el apartado        |
| navegación, mientras que el contenido es el del idioma capturado.          | "Configurar menú".                         |
| Proponer la captura de algún otro apartado (noticias, documentos,) y       |                                            |
| comprobar el resultado.                                                    |                                            |
|                                                                            |                                            |
| Mostrar como reconocer en la lista de ítems de menú, en "configurar menú", |                                            |
| cuando un apartado esta configurado en modo "captura".                     |                                            |
|                                                                            |                                            |

#### 33 - Compartir contenidos entre distintas versiones de idioma. Galerías fotográficas, Ámbitos de participación y de anuncios. Objetivos: Aprender a optimizar la publicación de contenidos y funcionalidades en distintos versiones de idioma. Conceptos: - Serie de fotos de una galería fotográfica. - Ámbitos en apartados de los tipos "participa" y "anuncios". Actividad Comentarios Serie de fotos de una galería Es preferible tener activados los apartados de menú sobre los que se Explicar que no hay que cargar cada vez las fotos de una galería, por el único hagan ejercicios. motivo de traducir los textos y los pies de foto. Activar un apartado de fotogalerías en el nuevo idioma generado. Si tenemos una galería abierta a participación, en más de un idioma, el Editar una galería equivalente a una ya editada en el primer idioma. editor del web, cuando valide las fotos, - Comprobar que nos aparece una nueva opción (por el hecho de ser un web deberá traducir los pies de foto, para los multiidioma) que nos permite aprovechar las fotos de la galería inicial, ya idiomas distintos del que ha utilizado cargada. quien ha hecho la aportación. - Editar los pies de foto en el nuevo idioma. - Comprobar que se pueden añadir nuevas fotos indistintamente desde Recordar que compartir ámbitos es cualquier de los idiomas (pero habrá que editar los pies de foto desde cada siempre un atributo de los menús y que, idioma) por tanto, se configuran siempre desde el apartado "Configurar menú". Ámbitos de participación y de tablones de anuncios: Explicar la conveniencia de unificar, tanto los apartados de participación como los de anuncios, para los distintos idiomas activos del web. Mostrar, en el web de ejemplo, como los contenidos son visibles, con independencia del idioma, cuando se han unificado los "ámbitos". Ejercicio de ámbitos en un apartado de participación (puede hacerse también en uno de anuncios). Activar un menú del patrón "participa" y denominarlo como una traducción de un apartado de 'participa' ya creado en otro idioma. - (desde la misma configuración del apartado de menú) Seleccionar el ámbito correspondiente al apartado ya definido en el otro idioma. Acceder al nuevo apartado activado: - Comprobar que se está accediendo a las participaciones ya publicadas en el apartado del mismo ámbito en el otro idioma. - Editar la presentación del apartado nuevo, de acuerdo con su idioma. Enviar una participación al nuevo apartado y validarla. - Comprobar que es visible desde los distintos apartados, de distintos idiomas, que comparten el mismo ámbito.

## 34 - Estadísticas de la web

#### Objetivo:

- Aprender a interpretar las estadísticas del propio web.

#### Conceptos:

- Visita al web: Una visita al web es el conjunto de actividades, que hace un usuario anónimo o miembro, en el web, desde que accede al mismo, hasta que sale. (una sesión)

- Visita a la home: Se contabiliza una visita a la home siempre que una visita al web, pase una o más veces por la home.

- Visita a un apartado del web: Se contabiliza una visita a un apartado del web siempre que durante una visita al web, se acceda, una o más veces, a páginas de este apartado.

- Las actividades, en el web, de un administrador, editor o interno, no se contabilizan en las estadísticas.

- Si alguien navega por el web y, sin cerrar el navegador, se identifica como administrador o editor la navegación previa que ha realizado, tampoco se contabiliza como visita.

- Si un administrador o editor sale de su usuario (clicando en "Web público"), la navegación que realice posteriormente, sí que genera visitas en la estadística.

| Actividad                                                                                                    | Comentarios                                                                                                    |
|----------------------------------------------------------------------------------------------------|----------------------------------------------------------------------------------------------------|
| Acceder a "Estadísticas" en los menús de configuración de un web de muestra que haya tenido actividad previa.                                                     | Es importante que los alumnos entiendan el concepto de visita como vinculado a                                                                                                    |
| Mostrar las estadísticas en las distintas opciones:                                                                                                    | una sesión de usuario, en el conjunto del<br>web, y el concepto de visitas a un<br>elemento (home o apartado) como<br>indicador de si este elemento ha formado<br>parte del itinerario de la visita. |
| - Hacer notar la indicación de fecha de origen.                                                                                                    |                                                                                                    |
| <ul> <li>Informar de la opción de borrar (sugerir hacerlo, por ejemplo, por años<br/>naturales, habiendo impreso previamente la estadística anterior).</li> </ul> |                                                                                                    |
| <ul> <li>Identificar los ítems declarados internos (INT) como indicadores de la<br/>actividad de usuarios miembros.</li> </ul>                                    | '<br>No ha do somrondor que hava visitas                                                                                                    |
| - Explicar el concepto de visita y el error habitual a que induce tratar de sumar visitas y comparar resultados.                                                  | que no hayan pasado por la home<br>(enlaces directos, visitas a partir de un<br>boletín)                                                                                                    |
| Proponer que cada alumno consulte la estadística de su propio web.                                                                                                |                                                                                                    |
| - Comentar el significado (y posible sorpresa) de los resultados observados.                                                                                      |                                                                                                    |
| - Proponer comprobar si la estadística funciona bien, y verificar que todo el mundo ha entendido cuales son las visitas que se contabilizan.                      |                                                                                                    |
|                                                                                                    |                                                                                                    |